# 微赢工时管理

— 北京恒泰博远科技有限公司

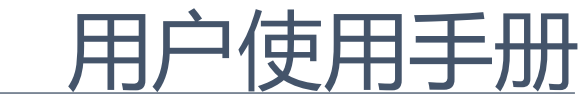

版本: 2.2.4

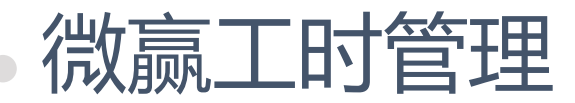

# 微赢工时管理是基于腾讯企业微信的一款轻量级应用,注册企业微信后即可 在应用市场下载安装使用,无需单独更新,十分便捷。 工时管理致力于解决项目中人员工时(成本)记录及统计,功能设计尽力做 到简洁、清晰、明确,去除冗余干扰的其他功能,最大化方便项目管理者了解项 目成本及成本分布。

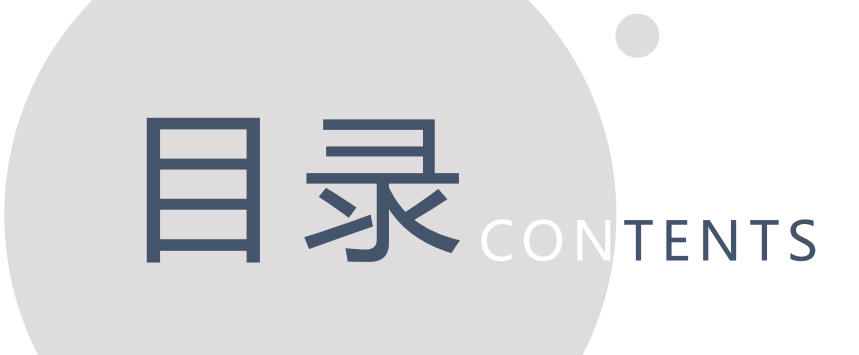

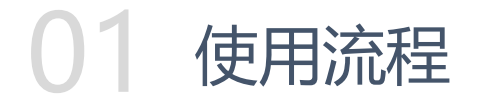

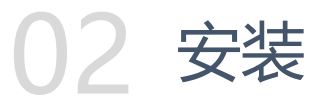

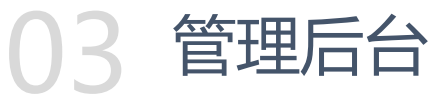

04 手机端 (企业微信)

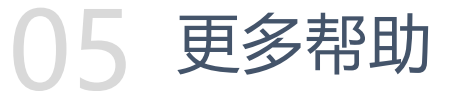

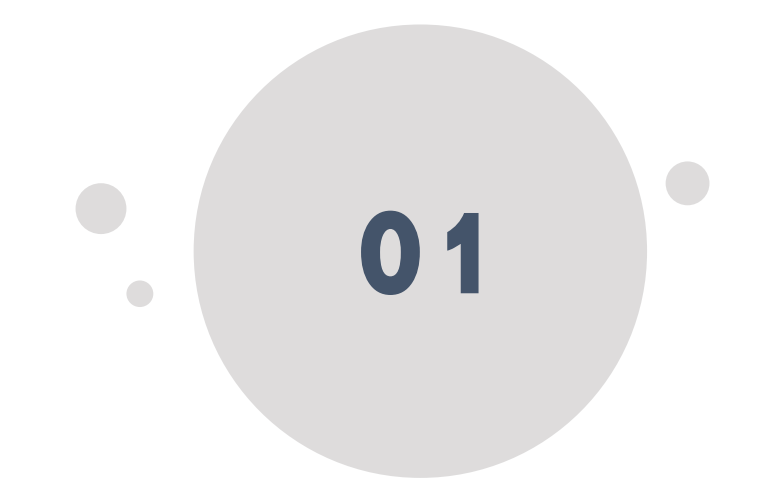

# 使用流程

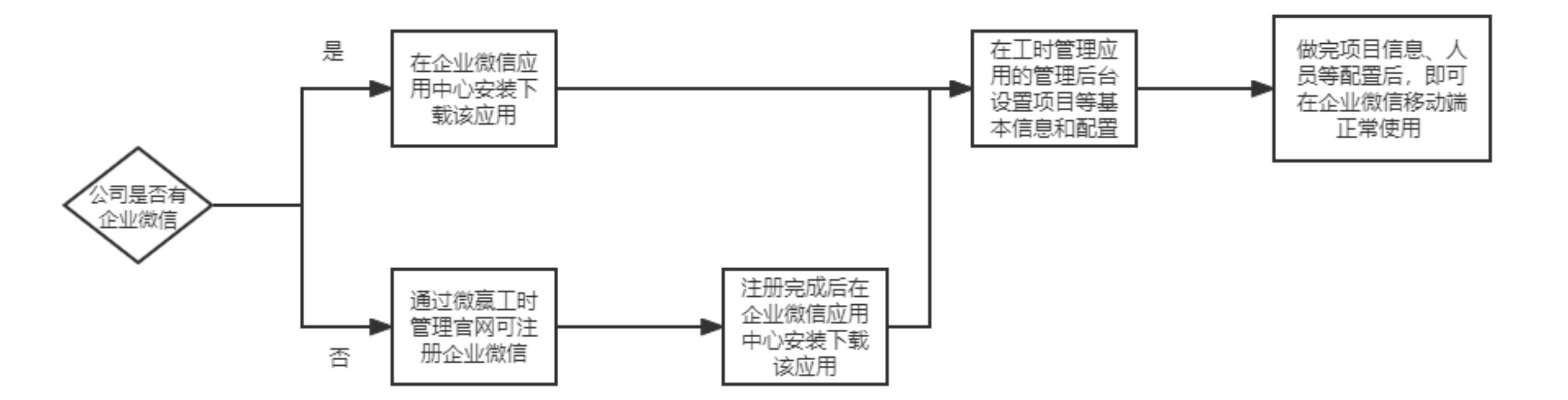

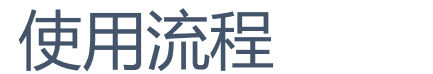

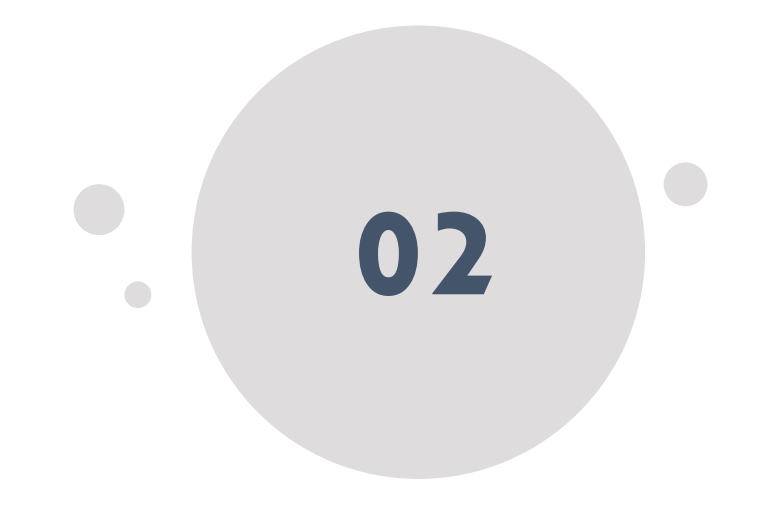

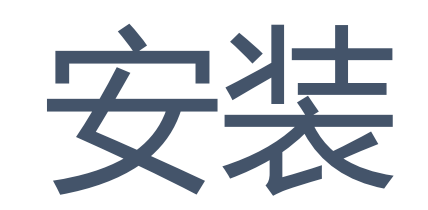

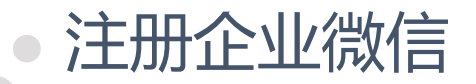

- 如果公司没有企业微信,需要先注册。
- ① 进入微赢工时管理官网http://www.w-inoffice.com/workhour/pc.html,点击右上角"注册"按钮,即可跳转注册。
- ② 更多注册操作及认证等相关信息可查阅

https://open.work.weixin.qq.com/help2/pc/17267?person\_id=1&is\_tencent=

③ 注: 注册人默认为企业微信管理员。

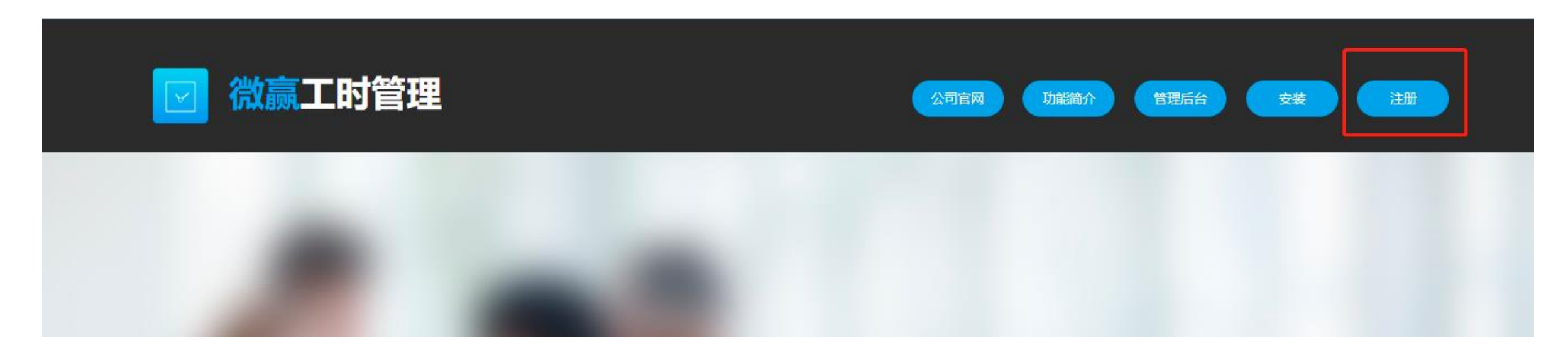

#### • 安装微赢工时管理应用

• 方法一: 在微赢工时管理应用官网安装。

① 进入微赢工时管理官网http://www.w-inoffice.com/workhour/pc.html,点击右上角"安装"按钮,即可跳转安装。

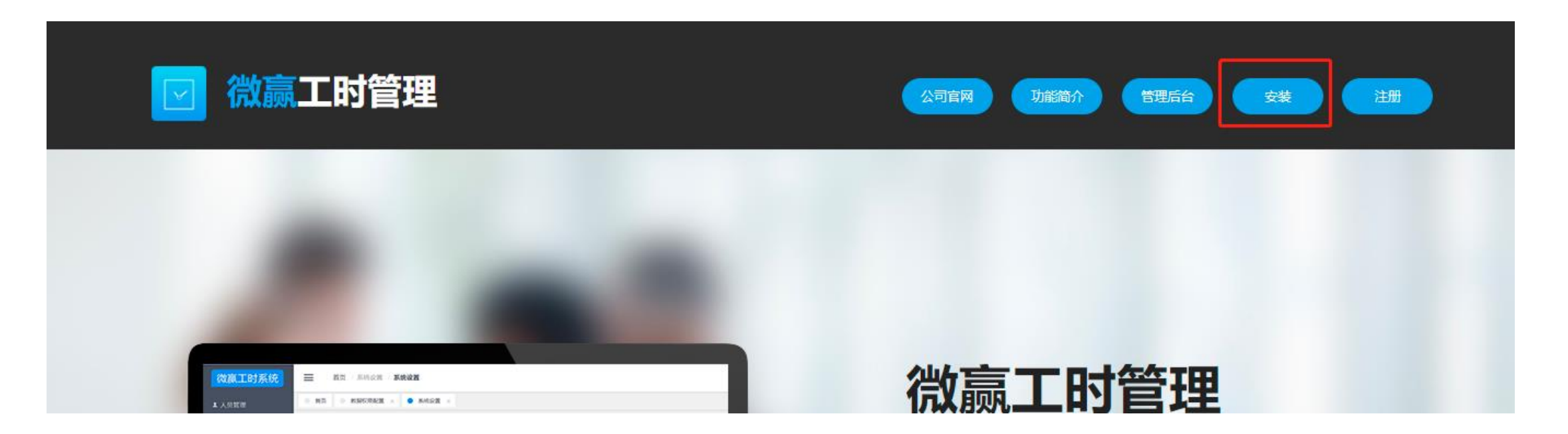

#### • 安装微赢工时管理应用

#### • 方法一: 在微赢工时管理应用官网安装。

在安装时需要选择可见范围,即使用该应用的部门和人员,在可见范围之外的人员的企业微信上不显示此应用。后期可变更调整。

| ♀企业微信                                                 | 第三方应用 |
|-------------------------------------------------------|-------|
| ☑ 微赢工时管理                                              |       |
| 可见范围<br>可见范围                                          |       |
| 授权应用权限 🔮 🔹 企业员工信息                                     |       |
| ✓ 为你提供专属客服<br>添加微赢客服为外部联系人,并可通过企业微信公费电话联系你(不会展示具体手机号) |       |
| 同意以上授权并添加 已阅读并同意 应用市场用户                               | 协议    |

#### • 安装微赢工时管理应用

#### • 方法二:在企业微信应用中心安装。

① 用管理员账号登录企业微信后台<u>https://work.weixin.qq.com/wework\_admin/loginpage\_wx</u>。

② 在"应用管理"类目中选择添加第三方应用,找到微赢工时管理应用,选择"添加"进行安装

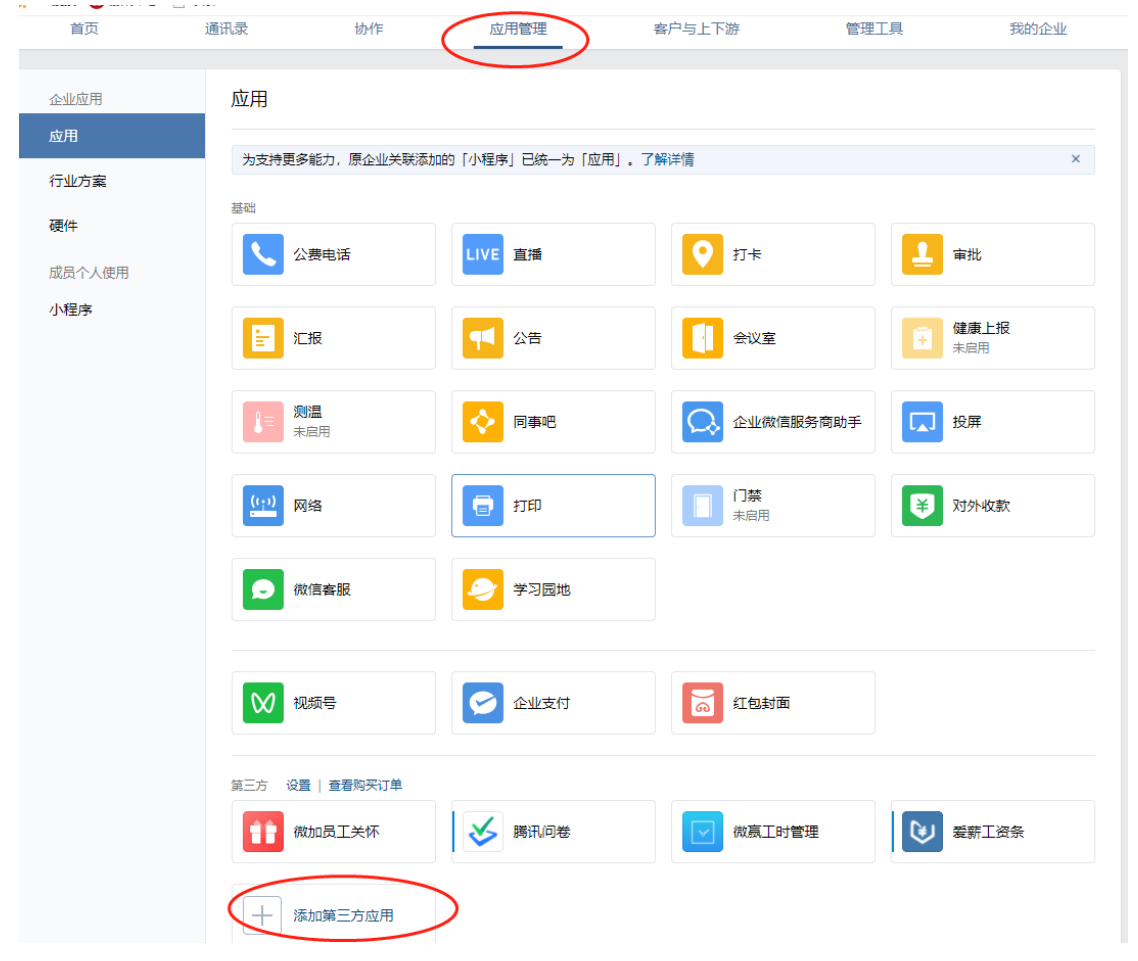

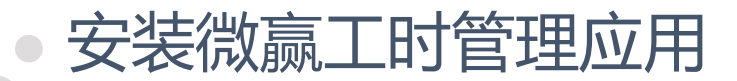

• 方法二:在企业微信应用中心安装。

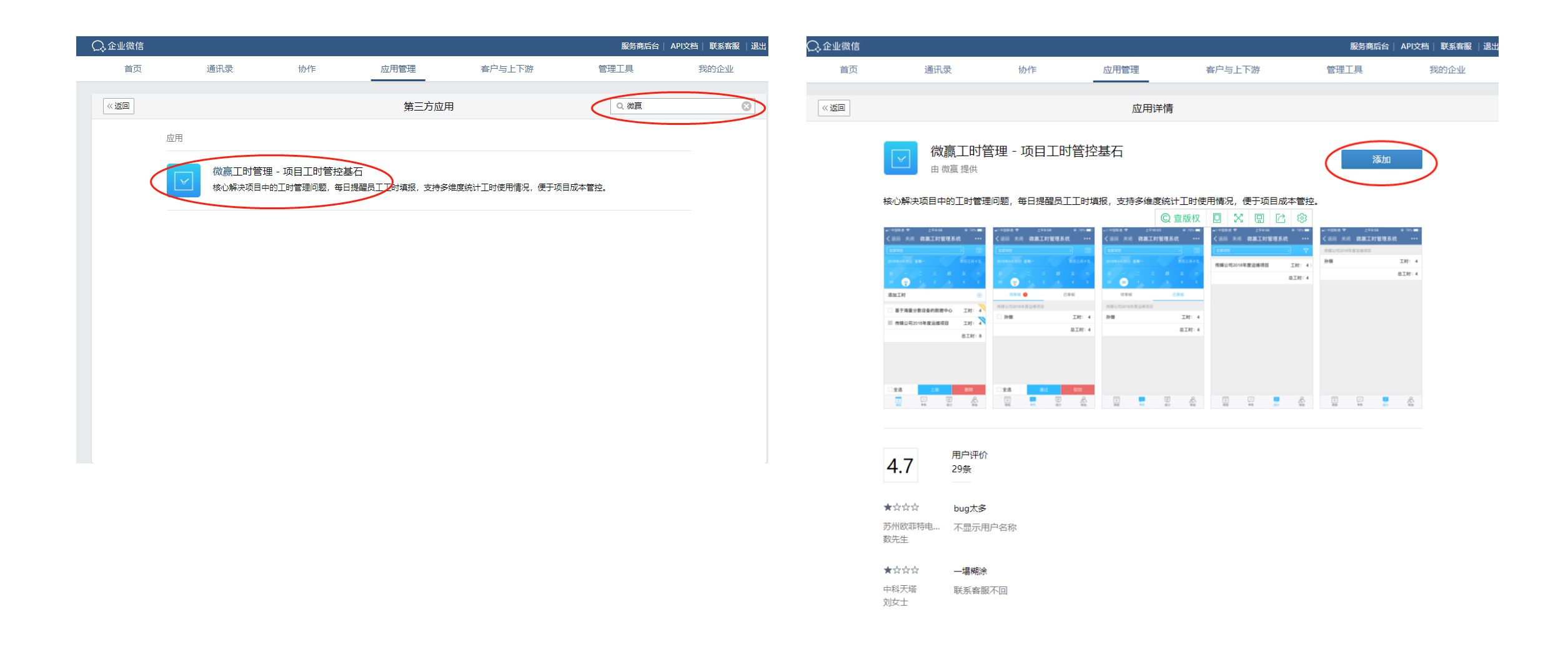

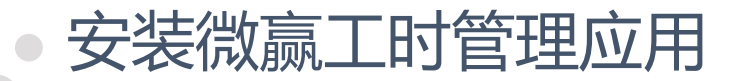

• 方法二:在企业微信应用中心安装。

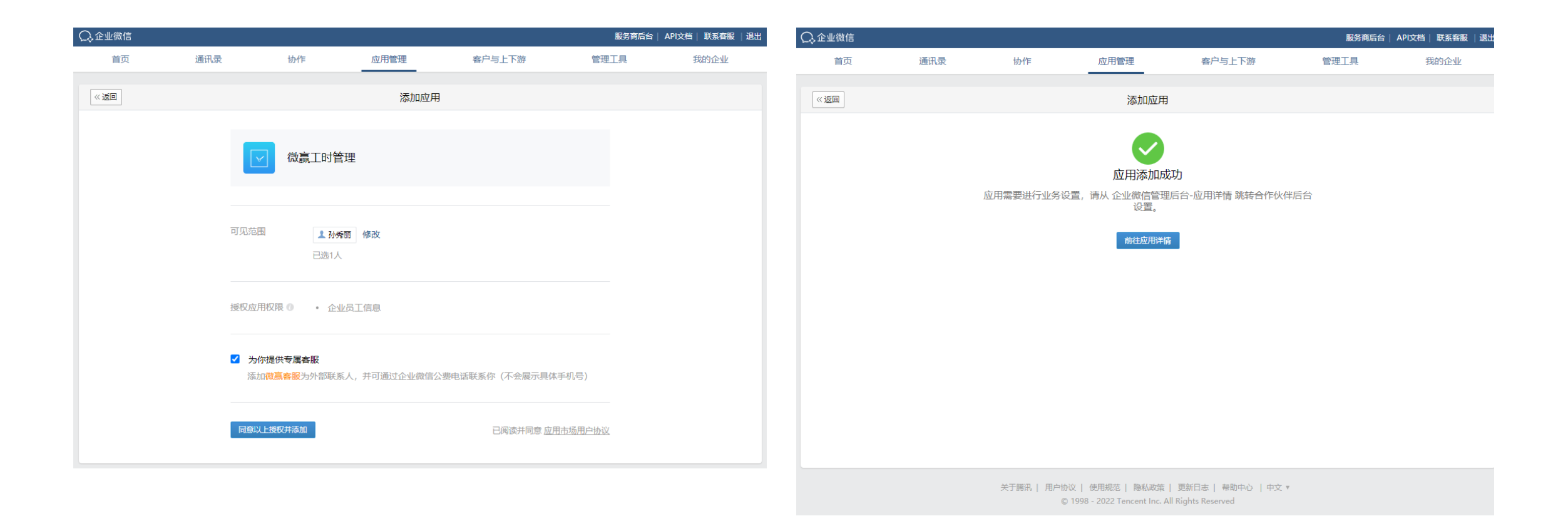

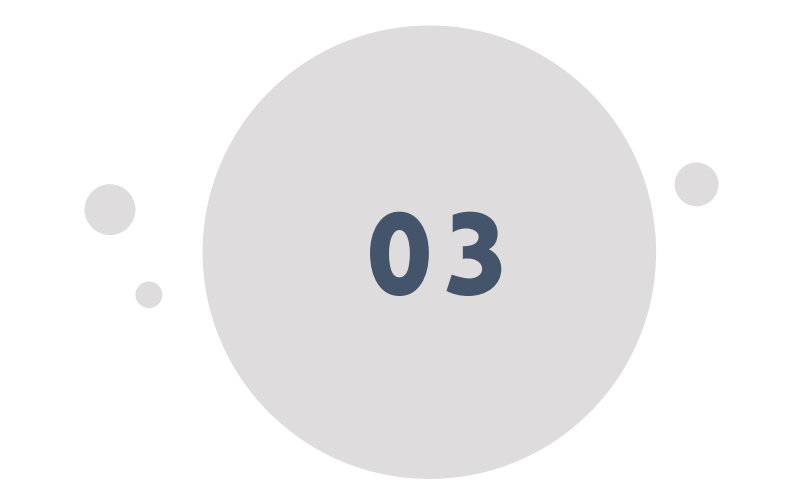

# 管理后台

#### 进入微赢工时管理应用管理后台

请注意相关人员、项目、权限等信息均在微赢工时管理应用的管理后台进行配置,不是在企业微信后台。

• 方法一: 在微赢工时管理应用官网进入。

管理员在PC端进入微赢工时管理应用官网http://www.w-inoffice.com/workhour/pc.html,点击"管理后台"按钮进入。

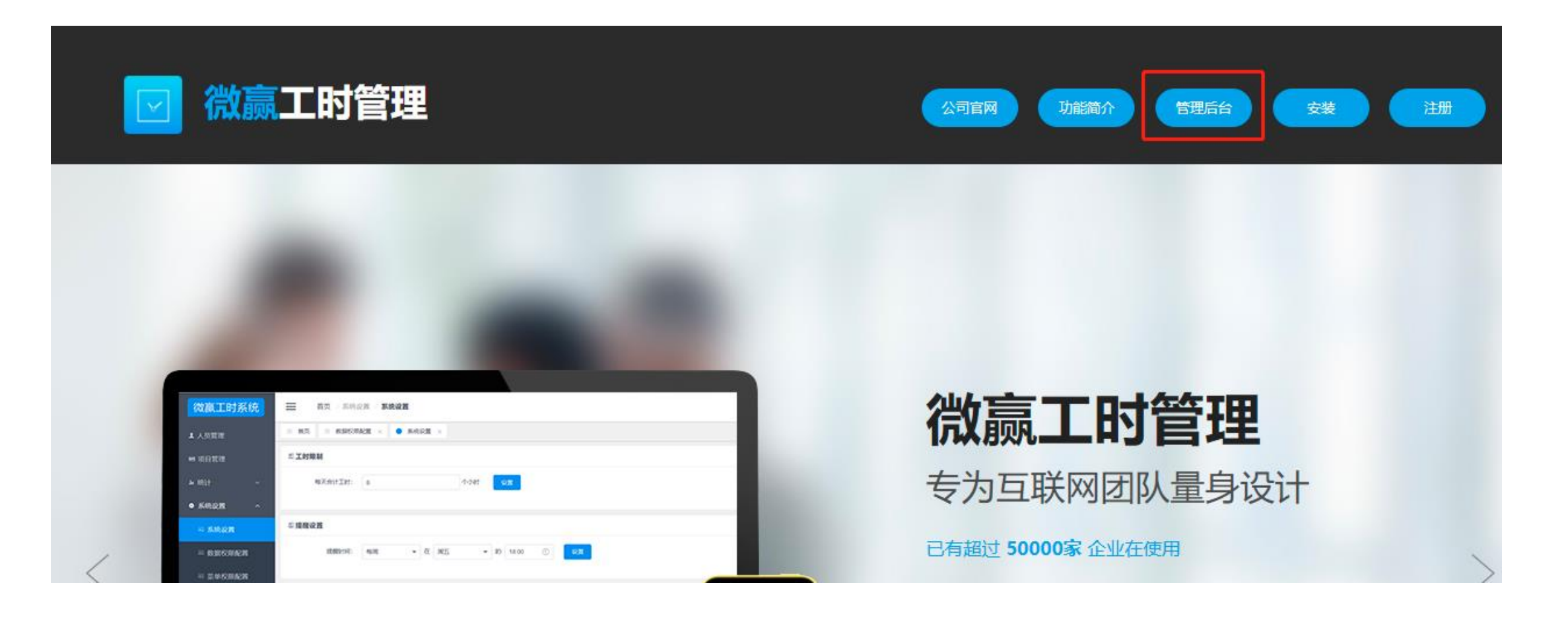

### • 进入微赢工时管理应用管理后台

• 方法二: 在企业微信后台进入

① 用管理员账号登录企业微信后台<u>https://work.weixin.qq.com/wework\_admin/loginpage\_wx</u>。

② 在"应用管理"类目中找到该应用,进入应用详情界面,然后进入"业务设置"-》"前往服务商后台"

| LS MS INF CHEN MALE MALE                                                                                                    | 🕽 企业微信              |              |                |                |                   | 服务商后台    | API文档   联系客服   退 | 📿 企业微信 |                                                                                                    |                                         |                |                                                     |                      | 服务商后                                                     | 治   API文档  |
|----------------------------------------------------------------------------------------------------|---------------------|--------------|----------------|----------------|-------------------|----------|------------------|--------|----------------------------------------------------------------------------------------------------|-----------------------------------------|----------------|-----------------------------------------------------|----------------------|----------------------------------------------------------|------------|
| Auton   Auton   Auton </td <td>首页</td> <td>通讯录</td> <td>协作</td> <td>应用管理</td> <td>客户与上下游</td> <td>管理工具</td> <td>我的企业</td> <td>首页</td> <td>通道</td> <td>飛录</td> <td>协作</td> <td>应用管理</td> <td>客户与上下</td> <td>游管理工具</td> <td>我</td>                                                                                                    | 首页                  | 通讯录          | 协作             | 应用管理           | 客户与上下游            | 管理工具     | 我的企业             | 首页     | 通道                                                                                                    | 飛录                                      | 协作             | 应用管理                                                | 客户与上下                | 游管理工具                                                    | 我          |
| And   Fubra   Fubra   Ref   Ref   Ref   Neth   Neth <                                                                                                    | 企业应用                | 应用           |                |                |                   |          |                  | 《返回    |                                                                                                    |                                         |                | 微赢工时管                                               | 理                    |                                                          |            |
| AT         ACACAPUT         ATAR         ATAR         Image: And and and and and and and and and and a                                                                                                    | 应用<br>行业方案          | 为支持更多        | 能力,原企业关联添加     | 1的「小程序」已统一为「应用 | 目,了解详情            |          | ×                |        | Y                                                                                                    | 微赢工日<br>核心解决项目                          |                | ,每日提醒员工工时填报,                                        | 支持多维度统计工时            | J使用情况,便于项目成本管控。                                          |            |
| vf87         i r.n       i c.n       i c.n       i r.n         i r.n       i c.n       i r.n       i r.n       i r.n         i r.n       i r.n       i r.n       i r.n       i r.n       i r.n       i r.n         i r.n       i r.n <td><b>硬件</b><br/>成员个人使用</td> <td>基础</td> <td>费电话</td> <td>LIVE 直播</td> <td><b>?</b><br/>打卡</td> <td>1</td> <td>批</td> <td></td> <td>AgentId</td> <td>1000025</td> <td></td> <td></td> <td></td> <td></td> <td></td> | <b>硬件</b><br>成员个人使用 | 基础           | 费电话            | LIVE 直播        | <b>?</b><br>打卡    | 1        | 批                |        | AgentId                                                                                                    | 1000025                                 |                |                                                     |                      |                                                          |            |
|                                                                                                    | 小程序                 |              | 报              | 1 公告           | 会议室               | E a      | <b>康上报</b><br>启用 |        | 可见范围                                                                                                    | ■ 办公室                                   |                |                                                     | 表博远科技有限公司            | 修改                                                       |            |
|                                                                                                    |                     | 】<br>ま       | <b>温</b><br>启用 | ▶ 同事吧          | 企业微信服务            | 务商助手     | 屏                |        | 应用负责人                                                                                                    | 设置将企业                                   | 成员配置为应用负责/     | 44% 309300 本                                        | 此应用                  |                                                          |            |
|                                                                                                    |                     | ( <u>(;)</u> | 络              | 📑 मम           | 「二」<br>「一葉<br>未启用 | <b>¥</b> | 外收款              |        | 品 业务                                                                                                    | 设置                                      |                | □ 授权信息                                              |                      | ▶ 发送消息                                                   |            |
|                                                                                                    |                     | <b>ラ</b> 微   | 信客服            | 🎐 学习园地         |                   |          |                  |        | 第三方应用<br>商后台查看                                                                                                    | 的业务设置及数据                                | 居需前往服务         | 将获取1项权限                                             |                      | 。<br>使用管理工具中的"消息群发"或API<br>消息                            | 1发送        |
| 以二     接收消息     111     配直到聊大时件产     28     配直到聊大工具产       接收用户发送的普通消息以及菜单操作、     榕应用页面配置到聊天时件产,方便成员     榕应用页面配置到聊天工具产,方便成员     榕应用页面配置到聊天工具产,方便成员                                                                                                    |                     | ₩ 初          | 频号             | ✓ 企业支付         | 6 红包封面            |          |                  |        | 前往服务                                                                                                    | 商后台                                     |                | 查看<br>                                              |                      |                                                          |            |
| 遊入应用、上报地理位置等事件信息                                                                                                    |                     | 第三方设置        | 1   查看购买订单     |                |                   |          |                  |        | 後<br>後<br>後<br>次<br>一<br>後<br>の<br>用<br>の<br>援<br>の<br>第<br>の<br>後<br>の<br>一<br>後<br>の<br>一<br>後<br>の<br>一<br>後<br>の<br>一<br>の<br>一<br>の<br>一<br>の<br>一<br>の | () <b>) 向尽</b><br>)送的普通消息以)<br>」上报地理位置等 | 及菜单操作、<br>事件信息 | [ <b>…] 配直到聊大附件</b><br>将应用页面配置到聊天附件<br>快捷发送到聊天,提高沟通 | 作二<br>非栏,方便成员<br>颤效率 | δδ 配直到哪大上具柱<br>将应用页面配置到哪天工具栏,方住<br>在与客户的聊天中查看和使用,提<br>效率 | 便成员<br>高服务 |
|                                                                                                    |                     | (1) 微        | 加员工关怀          | び 勝讯问卷         | 做赢工时管理            |          | 薪工资条             |        | 查看消息                                                                                                    |                                         |                | 配置                                                  |                      | 配置                                                       |            |

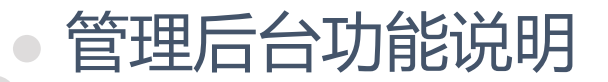

 01
 人员管理

 组织架构/人员成本管理

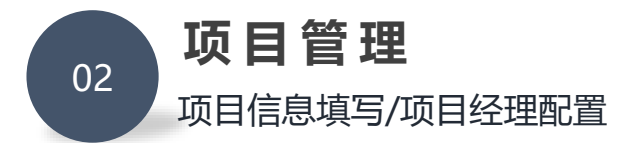

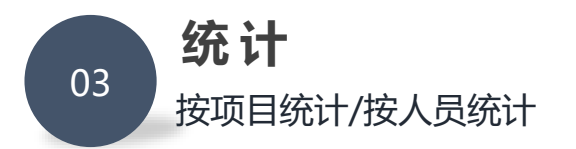

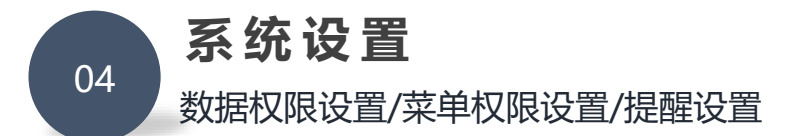

| ● 首页 ● 人员管理 ×   |      |        |    |    |    |         | 标签选 |
|-----------------|------|--------|----|----|----|---------|-----|
| 搜索部门名称          | 人员信息 |        |    |    |    |         |     |
| 组织架构            | 搜索人员 | 名称     |    |    |    |         |     |
| ◇北京恒泰博远科技有限公司   |      | 姓名     | 手机 | 职务 | 邮箱 | 成本(元/月) | 详情  |
| > 办公室<br>> 研发二部 |      | 孙秀丽    |    |    |    | 123     | 查看  |
| > 市场部<br>> 研发部  |      | 刘超     |    |    |    | 0       | 查看  |
|                 |      | 黄秋黎    |    |    |    | 5000    | 查看  |
|                 |      | 郝思佳    |    |    |    | 1001    | 查看  |
|                 |      | 马杰     |    |    |    | 111     | 查看  |
|                 |      | ZLTest |    |    |    | 0       | 查看  |
|                 |      | 周启     |    |    |    | 0       | 查看  |

组织架构人员信息列表展示 组织架构、人员信息、人员成本等信息列表展示

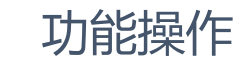

**(b**)

- 可点击"查看"按钮进入人员成本详情界面查看
- 可对人员成本进行查看/新增/编辑/删除等操作

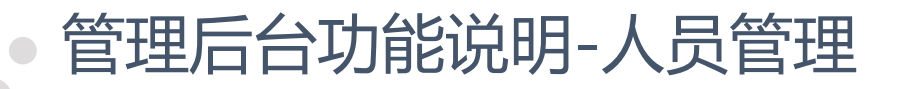

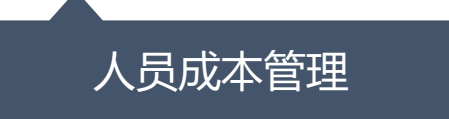

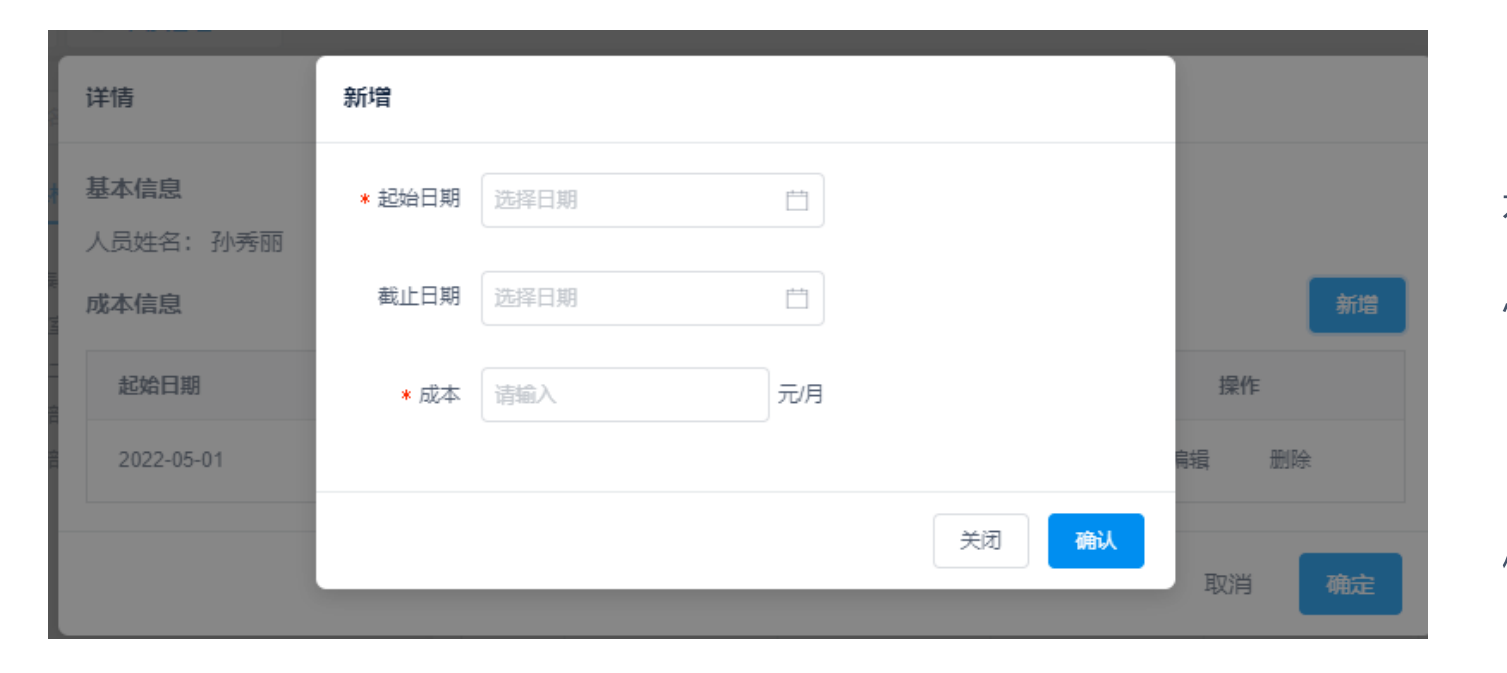

输入起始日期(必填)、截止日期、人员成 本金额 (必填) 等信息, 提交以添加人员成本信 息。 成本金额默认上限为100000. 可对已有的成本信息进行编辑、删除(此类 修改操作均会影响项目的成本统计,请注意) 填写时请注意:同一时间段只能有一个成本

信息

## 管理后台功能说明-人员管理

#### 可用范围管理

| 微赢工时的 | 管理 | 首页 / 人员管理 / <b>可用范围</b> |
|-------|----|-------------------------|
| 人员管理  | ^  | ● 首页 ● 可用范围 ×           |
| 人员管理  |    | 圓可用范围                   |
| 可用范围  |    | 可用范围 (2/5):             |
| 项目管理  |    |                         |
| 统计    | ~  |                         |
| 系统设置  | ~  |                         |
|       |    |                         |

💄 孙秀丽

よ 朱磊

可用范围管理:

- 试用企业在试用期内(两周)可不限人数使用
- 正式用户可按购买用户数进行可用人员范围调

整

已选人数: 2/5

×

 $\times$ 

#### 选择可用范围

搜索部门名称

组织架构

#### ∨ 北京恒泰博远科技有限公司

> 研发部

> 研发二部

> 市场部

> 办公室

### • 管理后台功能说明-项目管理

| 0                             |               |      |      |      |      |           |           |         |              |  |
|-------------------------------|---------------|------|------|------|------|-----------|-----------|---------|--------------|--|
| ■项目管理                         | <b>巨项目管理</b>  |      |      |      |      |           |           |         |              |  |
| 満法择 ✓ 建家项目名各或编号或项目经理          |               |      |      |      |      |           |           |         |              |  |
| 项目名称                          | 项目编号          | 项目预算 | 项目经理 | 项目状态 | 已用工时 | 工时成本<br>≑ | 报销成本<br>≑ | 总成本 👙   | 操作           |  |
| 正荣预算                          | 27001         | 1000 | 孙秀丽  | 进行中  | 0    | 0         | 8500      | 8500.00 | 项目详情 删除 项目报销 |  |
| 123                           | 123123        | 123  | 孙秀丽  | 进行中  | 0    | 229.89    | 0         | 229.89  | 项目详情 删除 项目报销 |  |
| 亚利桑那<br>州网站制<br>作             | WBSIte00<br>2 | 0    | 孙秀丽  | 进行中  | 3    | 264.37    | 1222      | 1486.37 | 项目详情 删除 项目报销 |  |
| <del>好未来</del> 人<br>员数据导<br>入 | DT202201      | 0    | 孙秀丽  | 进行中  | 2.1  | 0         | 0         | 0.00    | 项目详情 删除 项目报销 |  |
| 流程测试                          | LCCS          | 0    | 朱磊   | 进行中  | 0    | 229.88    | 0         | 229.88  | 项目详情 删除 项目报销 |  |
| 青柠云网                          | qn001         | 0    | 黄秋黎  | 进行中  | 15.1 | 362.07    | 0         | 362.07  | 项目详情 删除 项目报销 |  |
| 民营医院                          |               |      |      |      |      |           |           |         |              |  |
|                               |               |      |      |      |      |           |           |         |              |  |

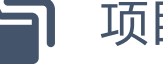

#### 项目列表展示

项目名称、编号、项目经理、项目已用工时、项目状态、项 目成本等信息列表展示

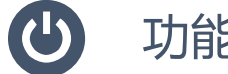

#### 功能操作

- 可点击项目详情进入详情界面查看
- 可根据项目状态 (进行中/已完成)进行筛选
- 可根据项目名称进行搜索
- 可进行项目新增、编辑、删除操作

| 自坦川    | コロり形成   |        | 1日- | Æ  |    |
|--------|---------|--------|-----|----|----|
|        | 添加项目    |        |     |    |    |
| * 项目名称 | 请输入项目名称 |        |     |    |    |
| * 项目经理 |         | 选择项目经理 |     |    |    |
| * 项目编号 | 请输入项目编号 |        |     |    |    |
| 项目预算   | 请输入项目预算 |        |     |    |    |
| 项目状态   | 进行中 ~   |        |     |    |    |
|        |         |        |     | 重置 | 提交 |

答理户与计论说明 历日答理

输入项目名称(必填)、项目经理(必填、从组织架构人 中选择)、项目编号(必填)、项目预算等信息,提交以创 新的项目。

项目经理默认为该项目提交的工时的审批人。

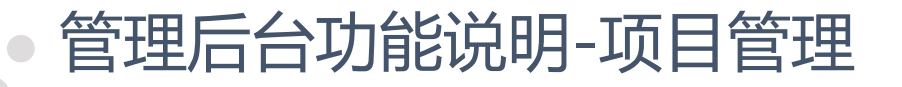

项目信息修改

#### 项目详情

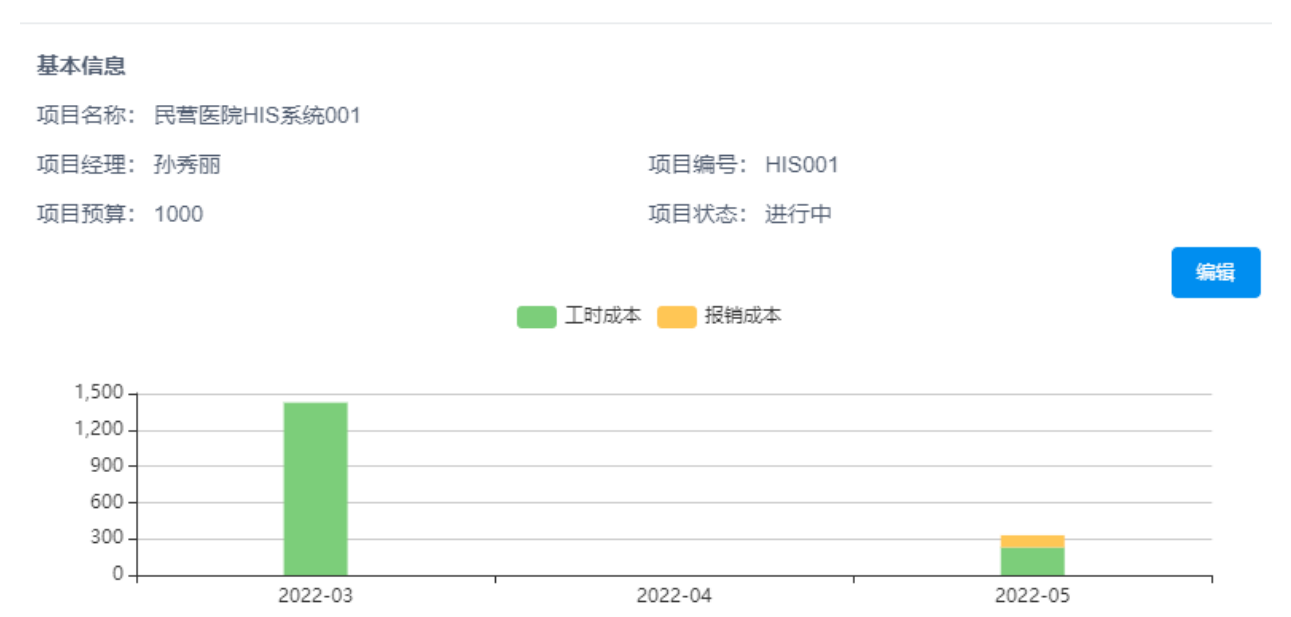

项目工时统计

| 人员姓名 | 工时   | 工时成本    |
|------|------|---------|
| 孙秀丽  | 29.9 | 0       |
| 朱磊   | 12.4 | 1425.29 |
| 郭建祥  | 5.4  | 0       |

可对项目名称(必填)、项目经理(必 填、从组织架构人员中选择)、项目编号 (必填)、项目预算等信息进行修改调整。 项目状态修改为已完成后,该项目将不 再能提交工时,也不能再录入该项目的报销 信息。

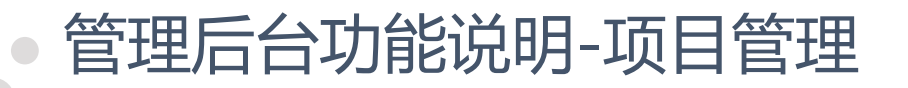

# 项目报销

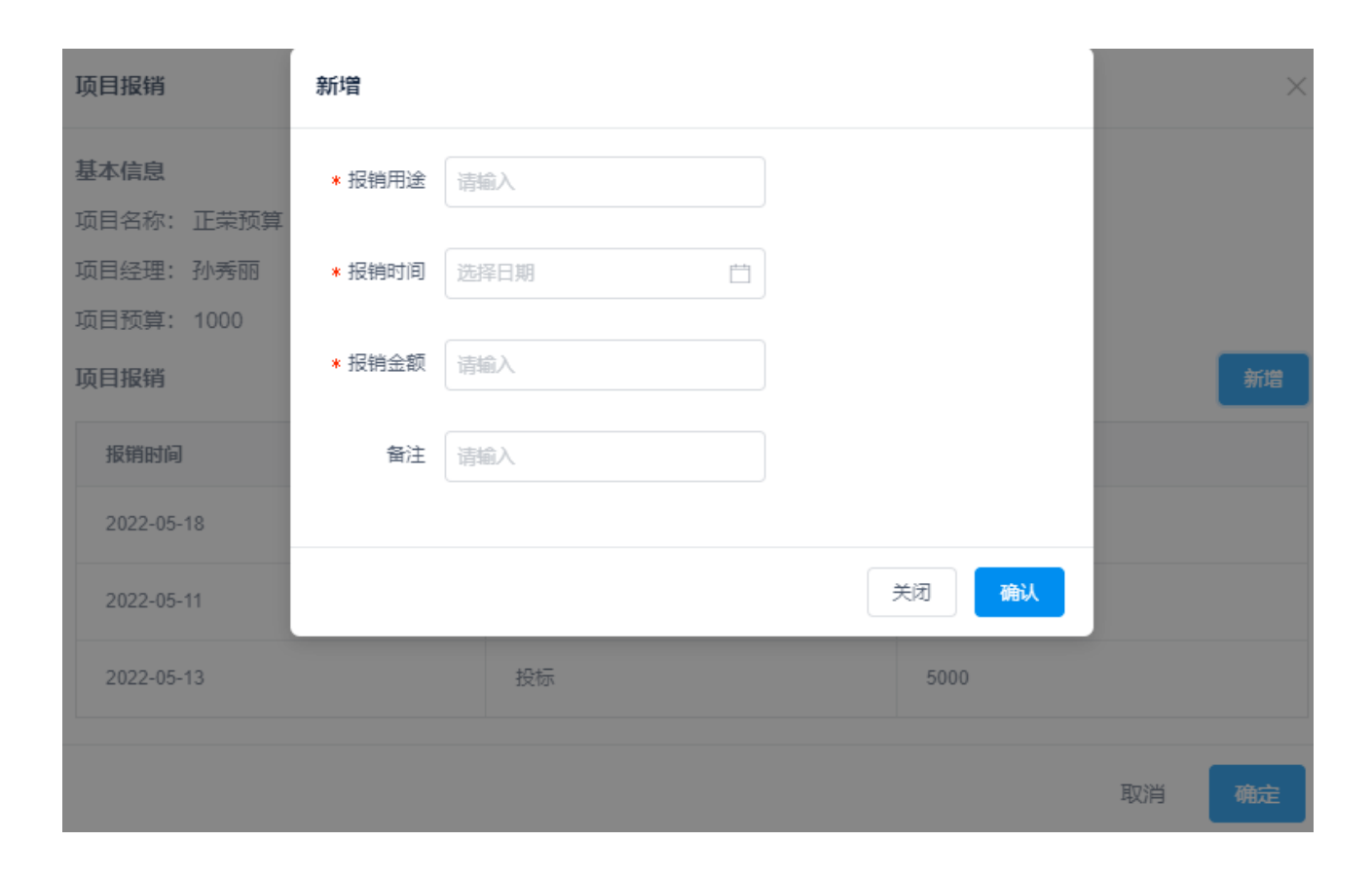

可在项目列表里点击项目报销按钮进行

#### 报销填写。

注意:项目状态修改为已完成后,该项 目不能再提交报销信息。

### 管理后台功能说明-统计

按项目统计

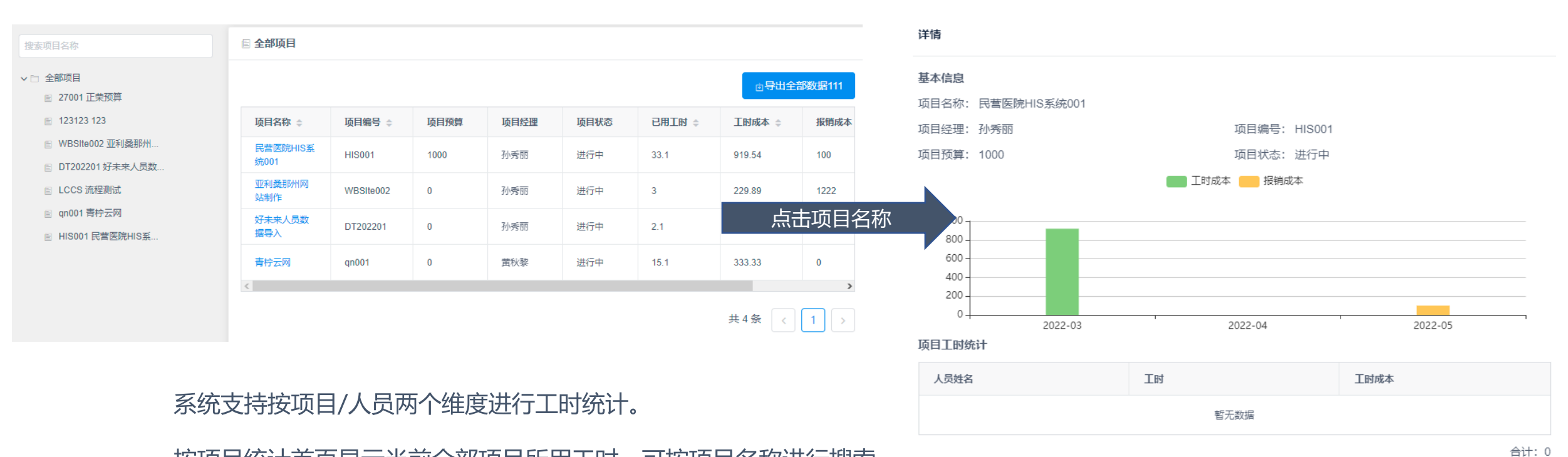

项目报销统计

按项目统计首页显示当前全部项目所用工时,可按项目名称进行搜索。

点击项目名称可查看该项目的工时和成本使用详情。

| 报销时间       | 报销用途 | 报销金额 |
|------------|------|------|
| 2022-05-11 | 测试1  | 100  |

### 管理后台功能说明-统计

# 按人员统计

#### ■按人员统计

| 开始时间     | 自気を見ていた。 | 自建家人    | 员名称          |           |         | 也导出数据  |
|----------|----------|---------|--------------|-----------|---------|--------|
| 员工名称 👙   | 人员总工时 👙  | 人员总成本 👙 | 项目名称         | 项目编号      | 人员占项目工时 | 工时成本   |
|          |          |         | 好未来人员数据导入    | DT202201  | 2.1     | 0      |
| 孙秀丽 31.1 |          |         | 亚利桑那州网站制作    | WBSIte002 | 1       | 0      |
|          | 31.1     | U       | 民营医院HIS系统001 | HIS001    | 22.9    | 0      |
|          |          |         | 青柠云网         | qn001     | 5.1     | 0      |
| 孙秀丽QQ    | 2.2      | 0       | 民营医院HIS系统001 | HIS001    | 2.2     | 0      |
| 黄秋黎      | 10       | 333.33  | 青柠云网         | qn001     | 10      | 333.33 |
|          |          |         | 亚利桑那州网站制作    | WBSIte002 | 2       | 229.89 |

#### 按人员统计首页显示当前全部人员所用工时,包括在每个项目里所用的工时和成本明细。

可按时间段及人员名称进行搜索。

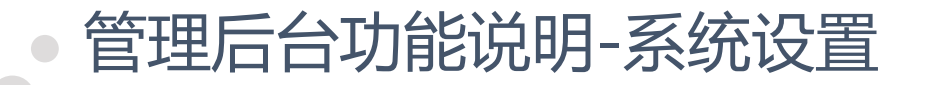

| 工时上限设置/提醒设置    |                          |  |  |  |  |  |  |
|----------------|--------------------------|--|--|--|--|--|--|
|                |                          |  |  |  |  |  |  |
| 每天合计工时:        | 最少 <sup>6</sup> 个小时      |  |  |  |  |  |  |
|                | * 最多 8 个小时 设置            |  |  |  |  |  |  |
|                |                          |  |  |  |  |  |  |
|                |                          |  |  |  |  |  |  |
| ■ 提醒设置         |                          |  |  |  |  |  |  |
| 提醒时间:          | 每天 ~ 的 08:30 ② 设置        |  |  |  |  |  |  |
| ◎ 项目经理审批时间提醒设置 |                          |  |  |  |  |  |  |
| 提醒时间:          | 每周 ~ 在 周五 ~ 的 18:00 ② 设置 |  |  |  |  |  |  |
| ● 可对每天单        | 个人员累计工时上/下限进行限制。         |  |  |  |  |  |  |

● 可对员工提交工时/项目经理审批进行提醒设置

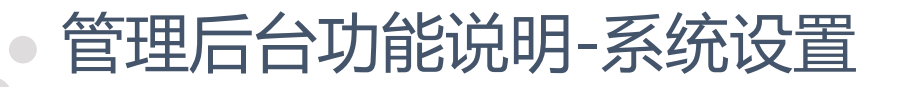

# 菜单权限设置

#### 🖹 菜单权限列表

添加菜单权限

| 菜单名称      | 菜单编号                                | 是否启用 | 操作    |
|-----------|-------------------------------------|------|-------|
| 微赢工时管理-填报 | HTBY.Product.WorkHourSuite.Write    | 是    | 修改 删除 |
| 微赢工时管理-统计 | HTBY.Product.WorkHourSuite.Counter  | 是    | 修改 删除 |
| 微赢工时管理-审批 | HTBY.Product.WorkHourSuite.Approval | 是    | 修改 删除 |

共3条 < 1 >

● 可对管理后台和移动端的菜单功能进行权限配置(确定功能使用人员范围)。

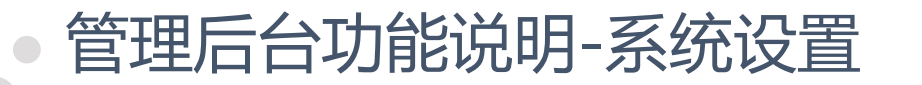

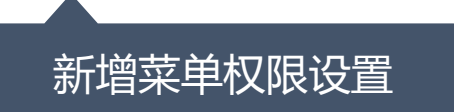

> 第一步:填写菜单权限名称(必填)、菜单权限编号(选填),点击下一步

| 1 填写菜单权限 | 2 选择部门/人员 3                        | 选择菜单 |
|----------|------------------------------------|------|
| * 菜单权限名称 | 微赢工时管理-统计                          |      |
| 菜单权限编号   | HTBY.Product.WorkHourSuite.Counter |      |
| 是否启用     | 启用                                 |      |
|          |                                    |      |

トー步

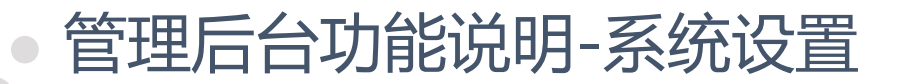

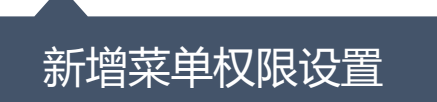

> 第二步:选择该功能菜单的使用人员(可选人员或者部门)

| $\odot$ | 填写菜单权限 ———————————————————————————————————— | 2 × | 选择部门/人员 | 3 选择菜单 |
|---------|---------------------------------------------|-----|---------|--------|
|         | 搜索部门名称                                      |     | ● 申杰 ×  |        |
|         | 组织架构                                        |     | ● 文鵬 ×  |        |
|         | -2/11                                       | ^   |         |        |
|         | 周启                                          |     |         |        |
|         | 张广宇                                         |     |         |        |
|         | 郭建祥                                         |     |         |        |
|         | 申杰                                          |     |         |        |
|         | 文鵬                                          |     |         |        |
|         |                                             |     |         |        |

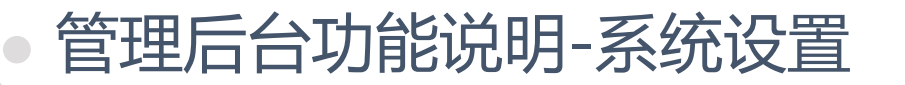

新增菜单权限设置

- 第三步:选择可使用的功能。选择完成后点击"设置完成"按钮,该组菜单权限即可使用(即选择范围中的人员才能使用这组菜单的功能)。
- > 注:菜单功能配置可启用/停用/删除,并且可修改。(修改流程同新增流程)

| > 🦳 系统设置 |            |   |
|----------|------------|---|
| > 🦳 统计   | 管理后台功能     |   |
| 项目管理     |            |   |
| ✓ - 工时填报 |            | 1 |
| 埴报       | 夜击岸市台      |   |
| 审批       | 化罗马尔耳道 化丁基 |   |
| 🖌 统计     |            |   |
| 帮助       |            |   |

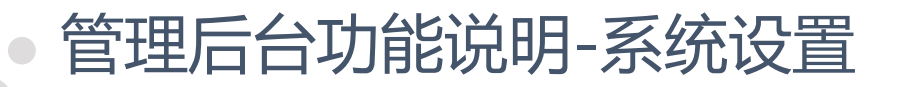

# 数据权限设置

#### 🖹 数据权限列表

|      |           |      | 添加数据权限 |
|------|-----------|------|--------|
| 权限名称 | 权限编号      | 是否启用 | 操作     |
| 测试   |           | 是    | 修改 删除  |
| 特殊查看 | chakan001 | 是    | 修改 删除  |

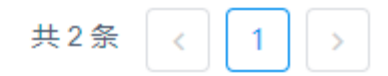

● 系统默认项目经理可查看该项目的工时信息,如需项目经理之外的人查看人员工时情况,可进行数据权限设置。

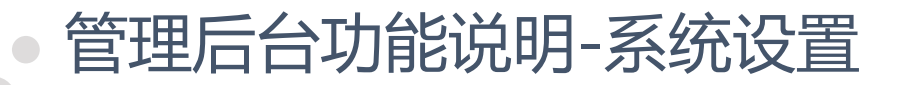

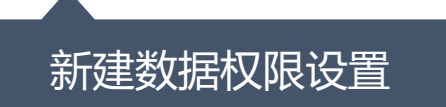

> 第一步:填写数据权限名称(必填)、数据权限编号(选填),点击下一步

| 1 填写数据权限 | 2 选择主看部门/人员 3 选择被看部门/人员 — | 4 选择数据模型 |
|----------|---------------------------|----------|
| * 数据权限名称 | 测试                        |          |
| 数据权限编号   | 请输入数据权限编号                 |          |
| 是否启用     | 启用                        |          |
|          |                           |          |

下一步

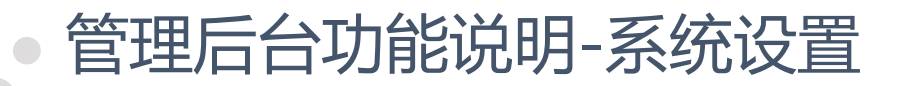

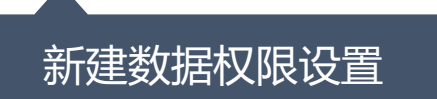

▶ 第二步:选择数据查看的使用人员(可选人员或者部门)

| < √ 填 | 写数据权限         | 2 选择主看部门/人员 |                              | 4 选择数据模型 |
|-------|---------------|-------------|------------------------------|----------|
|       | 搜索部门名称        |             | <ul> <li>● 研发二部 ×</li> </ul> |          |
|       | 同启            | ^           | ● 李子叶 ×                      |          |
|       | 张广宇<br>郭建祥    |             |                              |          |
|       | 申杰<br>文鵬      |             |                              |          |
|       | 李子叶<br>~ 研发二部 |             |                              |          |

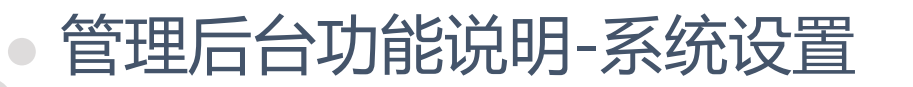

新建数据权限设置

第三步:选择被查看的使用人员(可选人员或者部门)如:主查看选择人员"Grace",被查看选择人员"Eric",即Grace可 查看Eric的工时信息(前提: Grace有"统计"的菜单功能);如主查看和被查看选择部门,即主查看部门中的人员可查看被查 看的部门中的人员的工时信息。

| ✓ 填写 | 数据权限   | — 🕢 选择主看部门/人员 | 员 —— 3 选择被看部门/人员         | 4 选择数据模型 |
|------|--------|---------------|--------------------------|----------|
|      | 搜索部门名称 |               | ● 马杰 ×                   |          |
|      | 组织架构   |               | <ul> <li>周启 ×</li> </ul> |          |
|      | 马杰     | ^             |                          |          |
|      | 周启     |               |                          |          |
|      | 张广宇    |               |                          |          |
|      | 郭建祥    |               |                          |          |
|      | 申杰     |               |                          |          |
|      | 文鹏     |               |                          |          |
|      | 李子叶    |               |                          |          |
|      |        |               |                          |          |

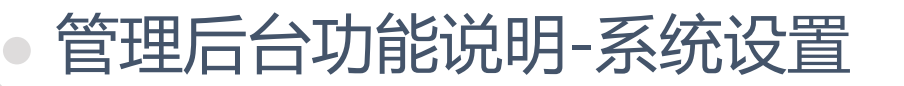

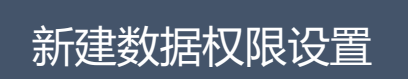

- ▶ 第四步:选择可查看的数据模型。目前系统仅支持查看工时统计信息。选择后点击"设置完成"即完成该数据权限设置。
- ▶ 注:系统默认项目经理可查看该项目的工时信息,无需单独配置。
- > 注:菜单功能配置可启用/停用/删除,并且可修改。(修改流程同新增流程)

| ✓ 填写数据权限 - | ──── ◇ 选择主看部门/人员 | 员 —— 🕢 选择被看部门/人员 | ন — 4 | 选择数据模型 |
|------------|------------------|------------------|-------|--------|
| ~ 🗹 🗄      | 工时填报             |                  |       |        |
| E          | 2 工时填报统计         |                  |       |        |
|            |                  |                  |       |        |
|            |                  |                  |       |        |

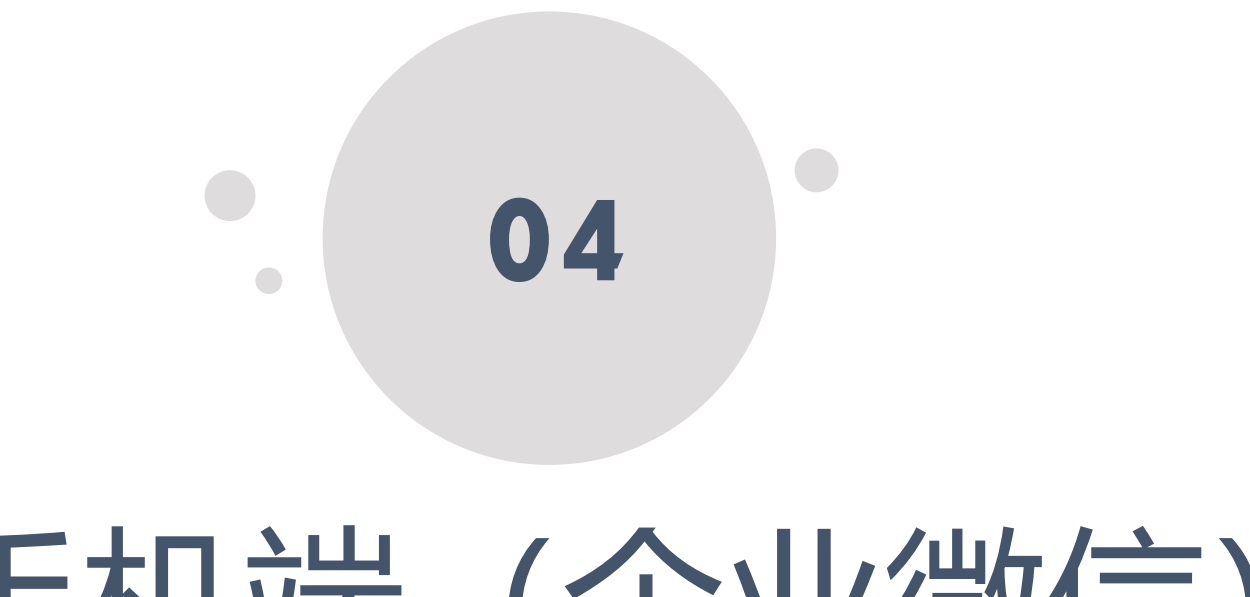

# 手机端(企业微信)

### • 进入移动端 (企业微信) 微赢工时管理应用

①打开企业微信APP,在首页(默认为消息界面)底部菜单栏找到"工作台" ②在"工作台"中下拉找到"微赢工时管理"

| 14:5     | 5                         |             | .11      | <b>∻ ⊮</b>             |
|----------|---------------------------|-------------|----------|------------------------|
| ≡        |                           | 消息          |          | Ð                      |
|          | □□ 日程                     |             | 🐼 会议     |                        |
| 5        | <b>行业资讯</b><br>46位行业精英看   | 过《激光雷达      | 军团里,冒出一  | <sup>9:06</sup><br>个清… |
| $\Omega$ | <b>企业微信团队</b><br>你已登录管理后台 | 3           |          |                        |
| V        | <b>微赢工时管理</b><br>您今天的工时需要 | 要填写。如已均     | 真写,请忽略这刻 | 昨天<br>条信息              |
| Ê        | <b>一周小结</b><br>企业使用小结 (管  | 理员收) 4.26-  | -5.2     |                        |
| 4        | <b>公告</b><br>北京恒泰博远科技     | 支有限公司: 新    | 应用工时管理已  | 2018/5/9<br>[上线!       |
| \$       | <b>投票</b><br>单独           |             |          |                        |
|          | <b>外勤</b><br>您收到了来自黄利     | 火黎 2017-05- | 27的外勤计划。 | 2017/5/27<br>点         |

| 14:58        |         | .⊪ ╤ ⊮⊃     |
|--------------|---------|-------------|
|              | 工作台     | <del></del> |
| ( 任务协办       |         |             |
| 1111日报       |         |             |
| - 日程管理       |         |             |
| <b>逸</b> 通讯录 |         |             |
| i 通知公告       |         |             |
| ☆ 投票         |         |             |
| 八 外勤         |         |             |
| 🖸 微赢工时管理     | Ē       |             |
| 移动CRM        |         |             |
| 」 招聘         |         |             |
| 微信小程序        |         |             |
| (            | 2 🗲 🕒 🦉 | D           |

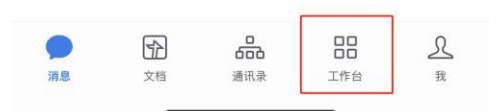

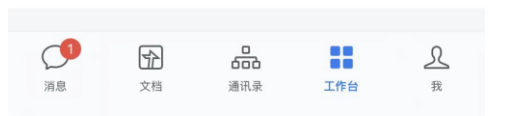

试试同事在用的小程序>

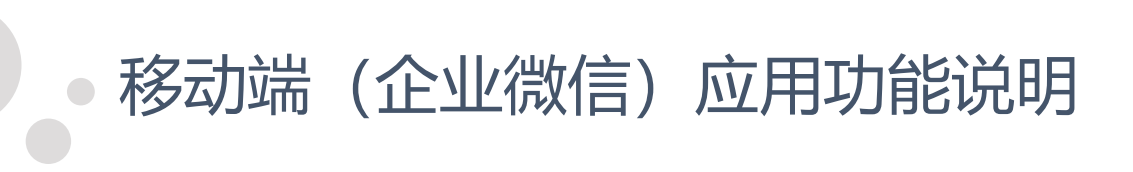

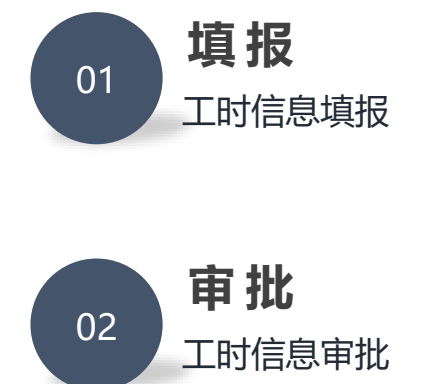

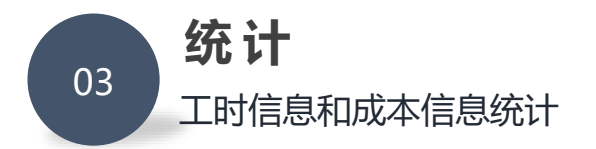

•移动端(企业微信)应用功能说明-填报

合動

三 统计

| 15:0 | 9       |    |      |             | at l | <b>≈ •</b> ∕⊃ |
|------|---------|----|------|-------------|------|---------------|
| <    | ×       | 微赢 | 工时管理 | <b>፤</b> 系统 |      | •••           |
|      |         |    |      |             |      |               |
|      | 3月11日 星 | 期五 |      |             | 农历二  | 月初九           |
|      |         |    |      |             |      |               |
|      |         | 8  |      | 10          | 11   | 12            |
| 添加工  | 时       |    |      |             |      | $\oplus$      |
|      |         | 没有 | 找到相关 | 工时          |      |               |

••• 十 填报 ···· 审批

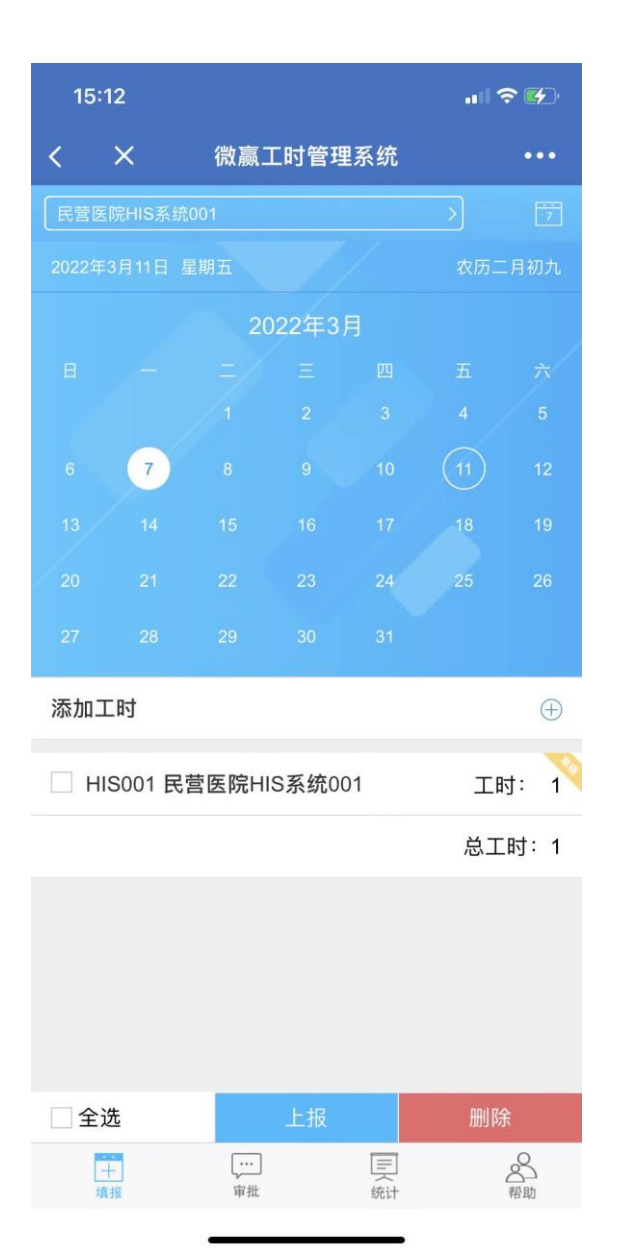

- 顶部搜索栏可按项目筛选显示对应内
   容
- 顶部右侧日历按钮可按周/月切换当前 视图
- 日期下方小白点表示当前有未上报的
   工时草稿、小黄点表示有被驳回的工
   时

## •移动端(企业微信)应用功能说明-填报

| 15   | 5:09 |          |              |
|------|------|----------|--------------|
| <    | ×    | 微赢工时管理系统 | •••          |
| *日期  |      |          | 2022-03-11 > |
| * 选择 | 项目   |          | >            |
| * 工时 | 数    |          | >            |
| * 备注 |      |          |              |
|      |      |          | 0/50         |
|      |      |          |              |
|      |      |          |              |

- 点击添加工时可进入新增工时界面
- 填写日期(默认当天)、项目、工时 数、备注等信息
- 可选择保存草稿或上报
- 注:个人每天填报的合计工时有上限 (上限由管理后台配置,默认8小时), 如超出会无法上报
- 注:上报后会由对应项目的项目经理
   进行审批,通过则计入统计工时;如
   驳回则需重新修改提交

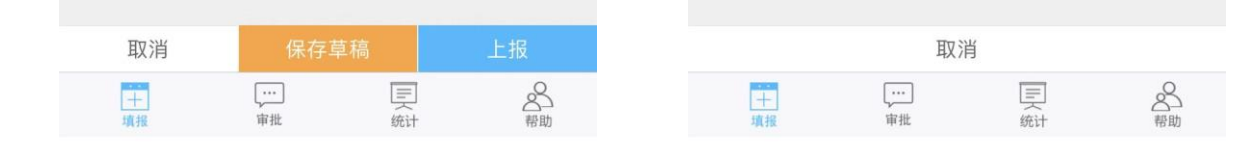

## •移动端(企业微信)应用功能说明-审批

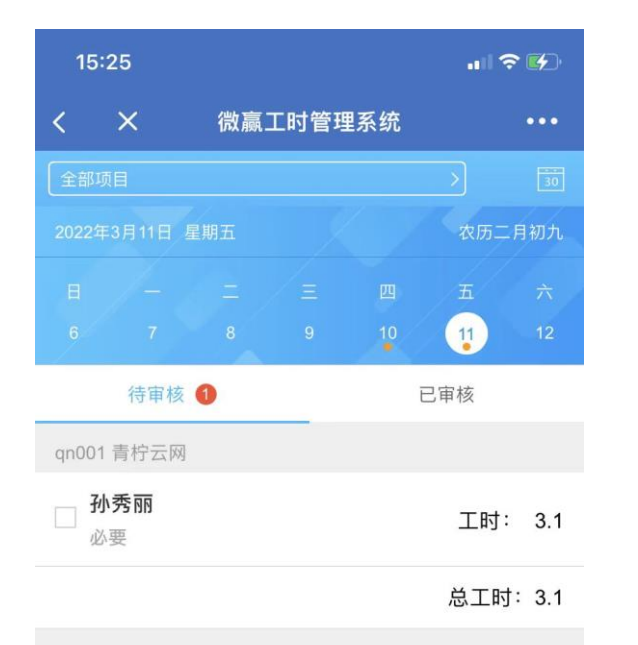

- 顶部搜索栏可按项目筛选显示对应内
   容
- 顶部右侧日历按钮可按周/月切换当前 视图
- 日期下方小黄点表示有待审批的工时
- 收到的工时可进行通过/驳回操作

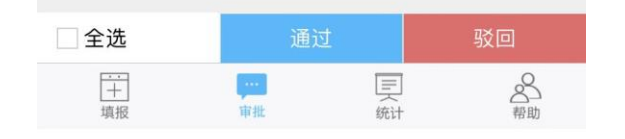

### •移动端(企业微信)应用功能说明-统计

| 15:28 |        |          | ·III 🗢 🕪 |                     |
|-------|--------|----------|----------|---------------------|
| <     | ×      | 微赢工时管理系统 |          | •••                 |
| 全部    | 项目     |          |          | $\overline{\nabla}$ |
| qn0   | 01 青柠z | 云网       | 工时:      | 5.1 >               |

··· 十 填报

... 审批 总工时: 5.1

合動

東統计

| 15:31      |         |     |
|------------|---------|-----|
| < × 微      | 赢工时管理系统 | ••• |
|            | 日期筛选    |     |
| qn001 青柠云网 | ⊘ 全部    |     |
|            | ⊘ 今日    |     |
|            | ⊘ 本周    |     |
|            | ⊘ 上周    |     |
|            | ⊘ 上月    |     |
|            | 🥏 本季度   |     |
|            | ⊘ 上季度   |     |
|            | 🥏 本年    |     |
|            | ⊘ 上年    |     |
|            |         |     |
| + [        | 取消      | 确定  |

- 顶部搜索栏可按项目筛选显
   示对应内容
- 顶部右侧筛选按钮可根据所
   选日期快捷显示

### •移动端(企业微信)应用功能说明-统计

| 15:29      |            |                |
|------------|------------|----------------|
| < ×        | 微赢工时管理系统   | •••            |
| qn001 青柠云网 | ]          |                |
| 孙秀丽        |            | 工时: 5.1        |
|            |            | 总工时:5.1        |
|            |            |                |
|            |            |                |
|            |            |                |
|            |            |                |
|            |            |                |
|            |            |                |
|            |            |                |
|            |            |                |
|            |            |                |
|            |            |                |
|            |            |                |
|            |            |                |
|            |            |                |
|            |            | .0             |
| ↓<br>填报    | 「<br>审批 统计 | <u>2</u><br>帮助 |

| 15:18            |               | .ıll 🗢 💷 |
|------------------|---------------|----------|
| < ×              | 微赢工时管理系统      | ····     |
| qn001 青柠云网       |               |          |
| 项目总成本            |               | 333.33   |
| 工时成本             |               | 333.33   |
| 报销成本             |               | 0        |
| 工时信息             |               |          |
| 姓名               | 工时            | 工时成本     |
| 孙秀丽              | 5.1           | 0        |
| 黄秋黎              | 10            | 333.33   |
| 合计:              | 15.1          | 333.33   |
| 报销信息             |               |          |
| 报销用途             | 报销日期          | 报销金额     |
| 合计:              |               | 0        |
|                  |               |          |
|                  |               |          |
| <del>…</del><br> | ····<br>审批 统计 | 名帮助      |

# 点击项目工时可显示该项目 的工时明细和成本明细

默认项目经理可查看所负责
 项目的工时统计和成本统计

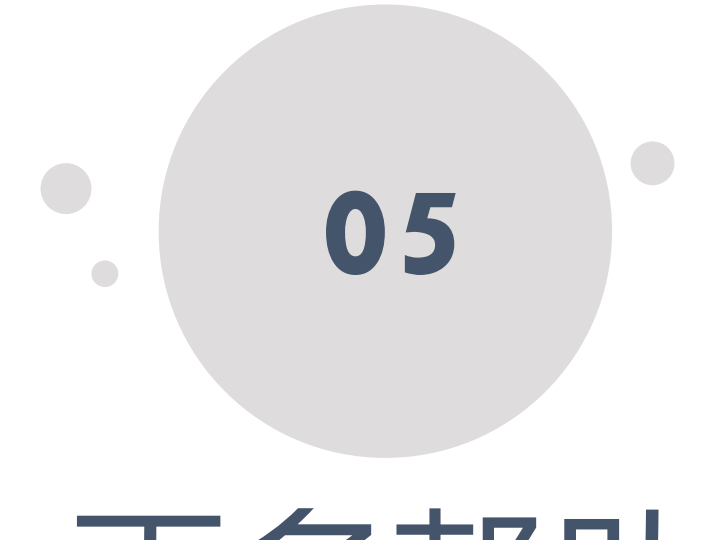

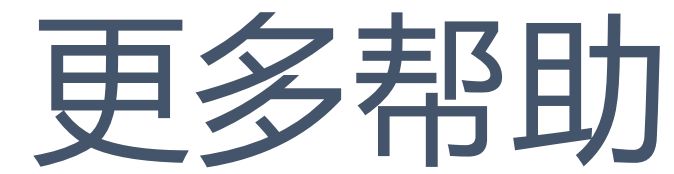

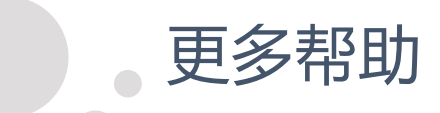

#### 如有更多疑问请按右侧方式联系我们 乐于倾听您的意见及建议

#### 应用官网

http://www.w-inoffice.com/workhour/pc.html

客服电话 (工作时间: 9:00-17:00 周一至周五) 010-82969001

W-in office

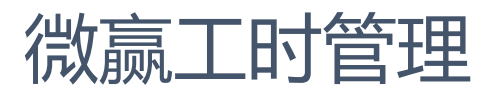

#### 企业微信

可用企业微信扫描添加 工作时间: 9:00-17:00周一至周五